## IBS Olaf Password Change Instructions

#### ① Verify that the installed F5 VPN client is connected properly by looking for the following message.

| S /Common/ibs_ap-ibs_na - https://rscvpn.ibs.re.kr - F5 VPN |           |    |         |    |   | _     |            | ×             |
|-------------------------------------------------------------|-----------|----|---------|----|---|-------|------------|---------------|
| <b>f</b> 5                                                  |           |    |         |    |   |       |            |               |
| ◎ 연결되었습니다.                                                  |           |    |         |    |   | 연결 지속 | 연결<br>시간:0 | 해제<br>0:21:31 |
| 트래픽 유형                                                      | 전송        | 압축 | 수신      | 압축 |   |       |            |               |
| 네트워크 액세스                                                    |           |    |         |    | 1 |       |            |               |
| -네트워크 터널                                                    | 284.74 KB | 0% | 1.43 MB | 0% |   |       |            |               |
| - 최적화된 응용 프로그램                                              | 0 B       | 0% | 0 B     | 0% |   |       |            |               |
| 전체                                                          | 284.74 KB | 0% | 1.43 MB | 0% |   |       |            |               |
| +정보 표시                                                      |           |    |         |    |   |       |            |               |
| 와르                                                          |           |    |         |    |   |       |            |               |

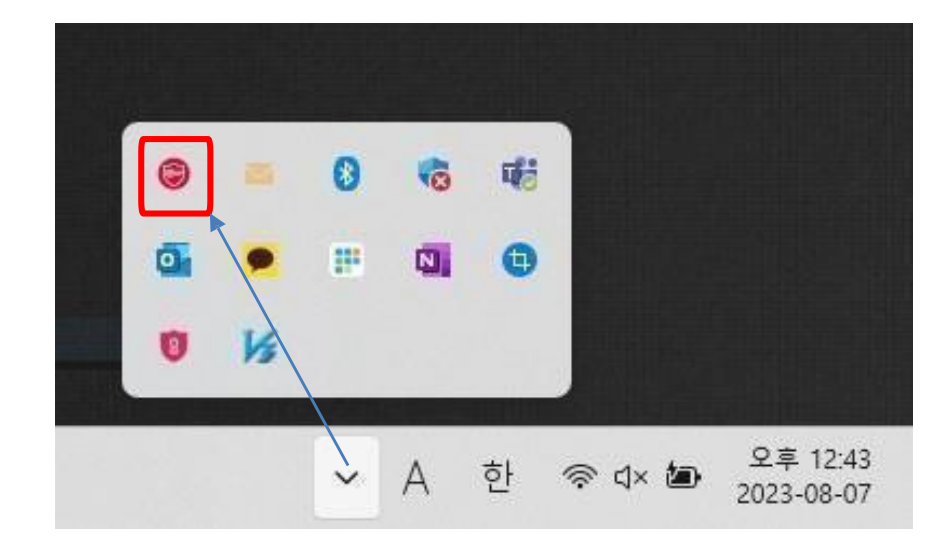

② Connect using SSH applications such as Putty, MobaXterm, or Windows Terminal.

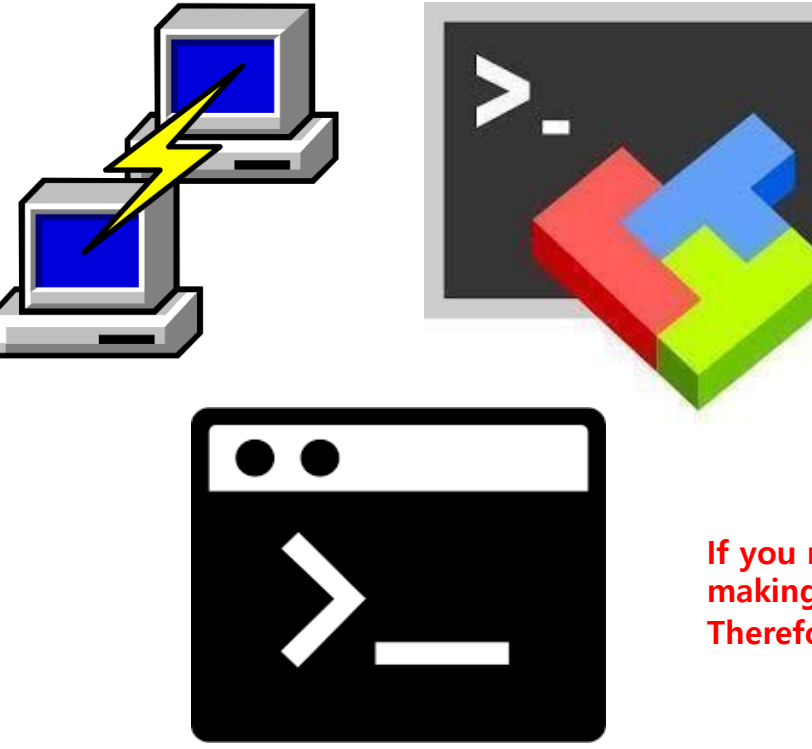

③ ssh [userid]@olaf.ibs.re.kr -p 4022 entered > ssh ibs\_test@olaf.ibs.re.kr -p 4022

ssh ibs\_test@olaf.ibs.re.kr -p 4022

If you make changes using Putty or MobaXterm, the window may close automatically, making it impossible to confirm whether the password has been changed. Therefore, we recommend using the terminal installed on the OS.

④ Please verify if the 'Password expired' message appears as shown in the picture and whether password change is enabled.

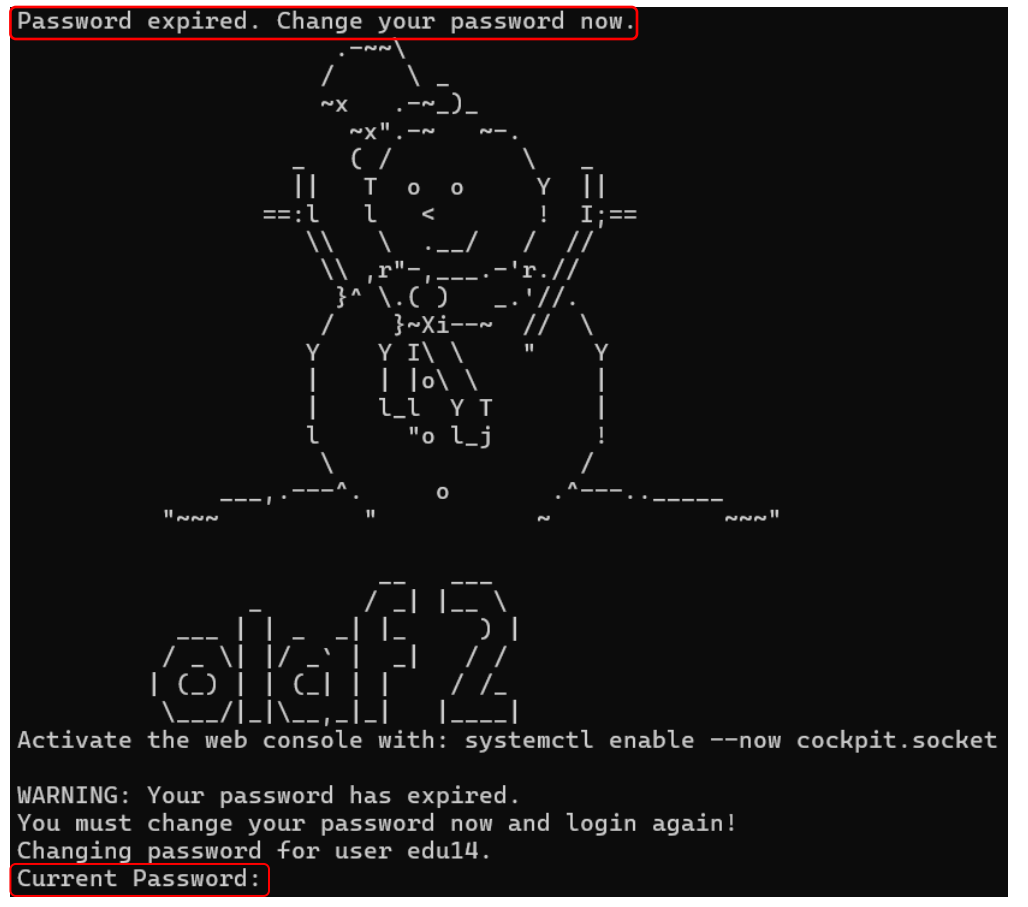

If 'Current Password' is visible, it's activated.

WARNING: Your password has expired.

You must change your password now and login again!

Changing password for user edu14.

Current Password:

New password:

Retype new password:

passwd: all authentication tokens updated successfully.

Connection to olaf.ibs.re.kr closed.

⑦ Confirm password change

#### S Enter your current password

#### 6 Enter the new password.

- Minimum length = 8
- Minimum uppercase requirement = 1
- Minimum special character requirement = 1
- Minimum lowercase requirement = 1
- Minimum numeric requirement = 1
- Number of previous passwords remembered = 1
- Excluding specific keywords (ID, group name, email address)

**%** If password change failed, verify if it meets the conditions in **6**.

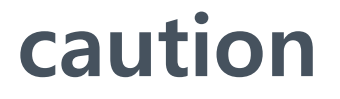

**※** The password policy will be sequentially applied starting from June 5, 2024, at 14:00.

**\*** The password change period is 10 days, and after this period, password change will not be possible upon login. (Password reset required)

**X** Passwords expire 100 days after the last change, so please make sure to change them before they expire.

**X** Accounts will be locked for 1 minute after 7 consecutive login failures.

Please contact us via email (ibs-cluster@ibs.re.kr) for any inquiries

# Thank you.